คู่มือการใช้งาน (User manual)

ระบบขอใช้บริการสำนักวิทยบริการและเทคโนโลยีสารสนเทศ มหาวิทยาลัยราชภัฏเพชรบุรี

# สารบัญ

| หัวข้อ            | หน้า |
|-------------------|------|
| ผู้ใช้งานทั่วไป   |      |
| การเข้าใช้งานระบบ | 1    |
| การขอใช้บริการ    | 2    |

# ผู้ใช้งานทั่วไป

#### 1.การเข้าใช้งานระบบ

1.1. เข้าเว็บไซต์สำนักวิทยบริการฯ <u>http://arit.pbru.ac.th</u> ดังภาพที่ 1

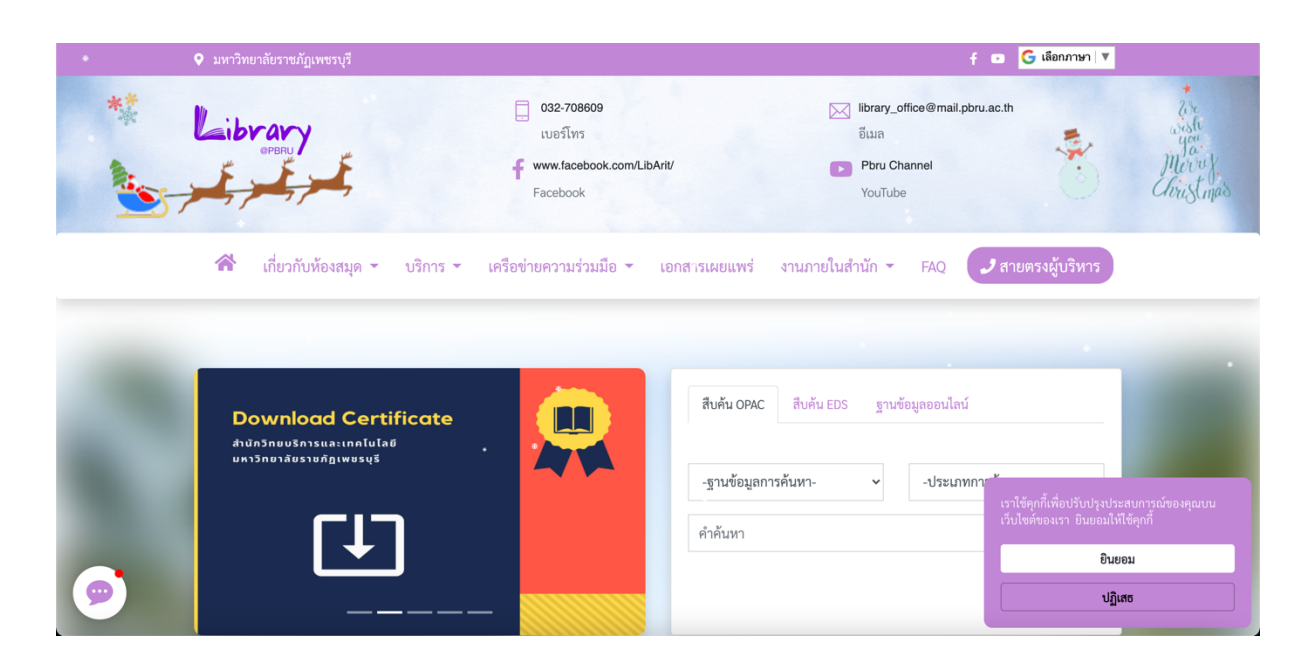

<u>ภาพที่ 1</u>

### 1.2. เลือกเมนู ระบบขอใช้บริการ <u>ดังภาพที่ 2</u>

|                 | บริการออนไส            | ลน์ ดูเพิ่มเติม  |                              | เข้าสู่ระเ            | ງບ         |
|-----------------|------------------------|------------------|------------------------------|-----------------------|------------|
|                 |                        |                  |                              | รหัสสมาชิก            |            |
|                 |                        |                  |                              | กรอกรหัสสมาชิก        |            |
|                 | •                      |                  |                              | รหัสผ่าน              |            |
|                 |                        |                  |                              | กรอกรหัสผ่าน          |            |
| ระบบขอใช้บริการ | ยืม-คืน หนังสือออนไลน์ | ฐานข้อมูลออนไลน์ | จองห้องประชุม/อบรม/<br>สัมนา | И สมัครสมาชิกห้องสมุด | +) ล็อกอิน |

<u>ภาพที่ 2</u>

#### 2. การขอใช้บริการ

#### 2.1. กดปุ่ม ขอใช้บริการ <u>ดังภาพที่ 3</u>

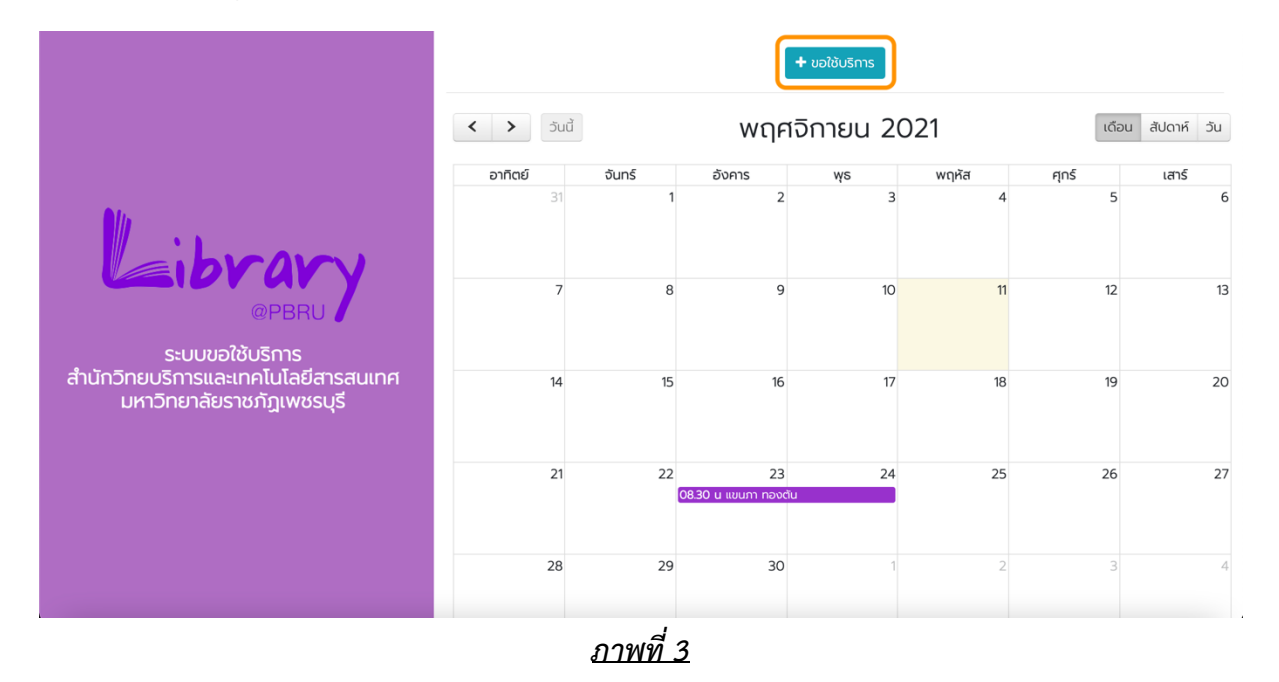

### 2.2. เลือกวันที่ และ เวลา ที่ขอใช้บริการ ดังภาพที่ 4

|                                                                  | ขอใช้บริการ                 |                              | ×       | nns    |            |            |             |
|------------------------------------------------------------------|-----------------------------|------------------------------|---------|--------|------------|------------|-------------|
|                                                                  | ขอใช้วันที่<br>วว/ดด/ปปปป 🗖 | ถึงวันที่<br>วว/ดด/ปปปป      |         | u 2021 |            | เดือน      | สัปดาห์ วัน |
| librara                                                          | เลือกระยะเวลา<br>-เลือก-    |                              |         | 3      | พฤหัส<br>4 | ศุกร์<br>5 | เสาร์<br>6  |
| @PBRU<br>ระบบขอใช้บริการ                                         |                             | ยกเลิก ดำเนิน                | นการต่อ | 10     | 11         | 12         | 13          |
| สำนัทวิทยบริการและเทคโนโลยีสารสนเทศ<br>มหาวิทยาลัยราชภัฏเพชรบุรี | 14                          | 15 16                        | 5       | 17     | 18         | 19         | 20          |
|                                                                  | 21                          | 22 23<br>08.30 ע ונטערו חסספ | เต้น    | 24     | 25         | 26         | 27          |
|                                                                  | 28                          | 29 30                        | )       | 1      | 2          | 3          | 4           |

<u>ภาพที่ 4</u>

2.3. . กรอกข้อมูลตามแบบฟอร์ม และกดปุ่ม ยืนยัน ดังภาพที่ 5

|                                                            | แบบฟอร์ม                                                                                                    | าการขอใช้บริการ                                                                                                    |
|------------------------------------------------------------|----------------------------------------------------------------------------------------------------|----------------------------------------------------------------------------------------------------|
| Cibrary<br>@PBRU<br>ssuupatousns                           |                                                                                                    |                                                                                                    |
| สานกวทยบรการและเทคเนเลยสารสนเทคมหาวทยาลย<br>ราชภัฏเพชรบุรี | <ul> <li>ชั่ว จันที่         2021-11-11 - 2021-11-12         ยอนรับ เงื่อนในการขอใช้บริการ         1 กรุณาขอใช้บริการ ส่งอาห์ก อย่างปอย 3 วัน         2. ระบบอสิช ชื่อ-นามสุด ของท่านในการสองสี่งเพื่อยืมยันการข้อใช้บริการต่างๆ         3. ระบบอะสิช ชื่อ-นามสุด ของท่านในการสองสี่งเพื่อยืมยันการข้อใช้บริการต่อย<br/>3. ระบบอะสิชชิอกวายยืนยันการขอใช้บริการการข้อนค์ท่านได้ให้ไว้ข้างดินท่าต้น         4. กรณ์ต้องการของไข้บริการ หรือสอบตามข้อมูลเพิ่มเต้ม ติดต่อ คุณวิโรจบ์ วองไว         5. ยกเลิกการขอใช้บริการ หรือสอบตามข้อมูลเพิ่มเต้ม ติดต่อ คุณวิโรจบ์ วองไว         1 มอนที่ 10     </li> </ul> | <ul> <li>๑ ระยะเวลาขอใช้"</li> <li>๓ ลอดกั้งวัน (8.30 - 16.30 น)</li> <li>ของสำนักวิทยบริการฯ<br/>หากไปพบป้อความในอีนคดังกล่าว กรุณาตรวจสอปในอีนสยยะ</li> <li>เท้เริ่อนี้ (080-2379874) หรือ คุณณฐกฤตย์ นวนงาน (094-2861959)</li> <li>ณี้ นี้ มีขอน</li> </ul> |

<u>ภาพที่ 5</u>

## 2.4. ระบบจะส่งอีเมลยืนยันส่งข้อมูลขอใช้บริการสำเร็จ **ดังภาพที่ 6**

|                                                                                                    | แบบฟอร์มการขอใช้บริการ |                                                                                                    |
|----------------------------------------------------------------------------------------------------|------------------------|----------------------------------------------------------------------------------------------------|
| <b>มาระบบขอใช้บริการ</b><br>ระบบขอใช้บริการ<br>สำนัทวิทยบริการและเทคโนโลยีสารสนเทศมหาวิทยาลัย<br>ราชภัฏเพชรบุรี | fithuhuh               | เละเทคโนโลยีสารสนเทศ ♥<br>อใช้บริการเรื่อง*<br>เกิกวีติอากรเรียบการสอน ♥<br>D - 16:30 น)<br>D - 16:30 น)<br>ดังกล่าว กรุณาตรวจสอบในอีเนลยยะ<br>หรือ ศุณณฐกฤตย์ นวมงาม (094-2861959) |

<u>ภาพที่ 6</u>

2.5. ระบบจะส่งอีเมลยืนยันส่งข้อมูลขอใช้บริการสำเร็จ ดังภาพที่ 7

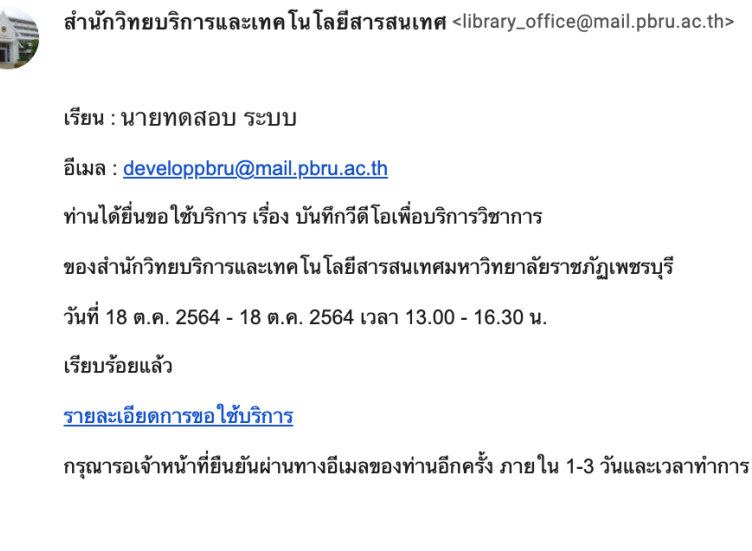

ขอบคุณ ครับ/ค่ะ ฝ่ายนวัตกรรมการเรียนรู้สำนักวิทยบริการและเทคโนโลยีสารสนเทศมหาวิทยาลัยราชภัฏเพชรบุรี

#### <u>ภาพที่ 7</u>

2.6. เมื่อดำเนินการตามขั้นตอนเรียบร้อย ระบบจะส่งข้อมูลการขอใช้บริการถึงสำนักวิทยบริการฯ
 เพื่อตรวจสอบข้อมูลและยืนยันพร้อมมอบหมายเจ้าหน้าที่ เพื่อดำเนินตามข้อมูลการขอใช้บริการข้างต้น ระบบ
 จะส่ง Email ยืนยันการใช้บริการ ให้ผู้ใช้งานอีกครั้งหลังได้รับการยืนยันจากสำนักวิทยบริการฯ <u>ดังภาพที่ 8</u>

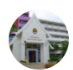

<mark>สำนักวิทยบริการและเทค โน โลยีสารสนเทศ</mark> <library\_office@mail.pbru.ac.th>

เรียน : นายทดสอบ ระบบ อีเมล : <u>developpbru@mail.pbru.ac.th</u> การขอใช้บริการสำนักวิทยบริการและเทคโนโลยีสารสนเทศมหาวิทยาลัยราชภัฏเพชรบุรี เรื่อง บันทึกวีดีโอเพื่อบริการวิชาการ วันที่ 18 ต.ค. 2564 - 18 ต.ค. 2564 เวลา ครึ่งวันบ่าย (13.00 - 16.30 น.) ของท่านได้รับการยืนยันเรียบร้อยแล้ว ทางสำนักวิทยบริการฯ จะดำเนินการตามคำขอใช้ของท่าน ตามวันและเวลาที่ให้ไว้ในระบบ <u>รายละเอียดการขอใช้บริการ</u>

ขอบคุณ ครับ/ค่ะ

ฝ่ายนวัตกรรมการเรียนรู้สำนักวิทยบริการและเทคโนโลยีสารสนเทศมหาวิทยาลัยราชภัฏเพชรบุรี

<u>ภาพที่ 8</u>

2.7. เมื่อเจ้าหน้าที่ได้ดำเนินการตามการขอใช้บริการเรียบร้อยแล้ว ผู้ใช้งานจะได้รับ Email การ ดำเนินการสำเร็จพร้อมด้วยแบบฟอร์มการประเมินความพึ่งพอใช้การให้บริการ อีกครั้ง <u>ดังภาพที่ 9</u>

สำนักวิทยบริการและเทค โนโลยีสารสนเทศ <library\_office@mail.pbru.ac.th>

| เรียน : นายทดสอบ ระบบ                                                                                    |
|----------------------------------------------------------------------------------------------------|
| อีเมล : <u>developpbru@mail.pbru.ac.th</u>                                                               |
| การขอใช้บริการสำนักวิทยบริการและเทคโนโลยีสารสนเทศมหาวิทยาลัยราชภัฏเพชรบุรี                               |
| เรื่อง บันทึกวีดีโอเพื่อบริการวิชาการ                                                                    |
| วันที่ 18 ต.ค. 2564 - 18 ต.ค. 2564 เวลา ครึ่งวันบ่าย (13.00 - 16.30 น.)                                  |
| ของท่านได้รับการดำเนินการเรียบร้อยแล้ว                                                                   |
| โดย วิโรจน์ ว่องไวไพโรจน์                                                                                |
| ขอความอนุเคราะห์ผู้ใช้บริการทุกท่านทำแบบประเมินความพึ่งพอใจในการให้บริการ เพื่อนำมาปรับปรุงและพัฒนาต่อไป |
| <u>ทำแบบประเมินความพึ่งพอใจ</u>                                                                          |
|                                                                                                    |

ขอบคุณ ครับ/ค่ะ ฝ่ายนวัดกรรมการเรียนรู้สำนักวิทยบริการและเทคโนโลยีสารสนเทศมหาวิทยาลัยราชภัฏเพชรบุรี

#### <u>ภาพที่ 9</u>

2.8. เมื่อได้รับการยืนยันการขอใช้บริการจากสำนักวิทยบริการฯ แล้วจะสามารดูรายละเอียดการขอ ใช้บริการได้จาก Email ของผู้ใช้ <u>ดังภาพที่ 10</u>

| วับที่ <u>11 พ.ช. 2564</u><br><b>ใบขออบุญาตใช้บริการ</b><br>สำนักวิทยบริการและเทคโนโลยีสารสนเทศ มหาวิทยาลัยราชภัฏเพชรบุรี<br>เรื่อเ ขออนุญาโช้บริการลำนักวิทยบริการและเทคโนโลยีสารสนเทศ รับชาวัญาตรบุรี<br>เรื่อน ผู้ดำนายกาลกับกิวทยบริการและเทคโนโลยีสารสนเทศมาวิทยาลัยราชภูณฑรบุรี |                                     |               |                                                          |
|----------------------------------------------------------------------------------------------------|-------------------------------------|---------------|----------------------------------------------------------|
| ชื่อ-สกุล ผู้ขอใช้                                                                                                    | นายทดสอบ ระบบ                       | ประเภทบุคลากร | เจ้าหน้าที่                                              |
| หน่วยงาน/คณะ                                                                                                    | สำนักวิทยบริการและเทคโนโลยีสารสนเทศ | สาขา          | -                                                        |
| อีเมล                                                                                                    |                                     | เบอร์โทร      | 090000000                                                |
| รื่อง                                                                                                    | บันทึกวีดีโอการเรียนการสอน          | วันที่/เวลา   | 19 N.U. 2564 - 20 N.U. 2564 (8.30 - 16.30 U.)            |
|                                                                                                    |                                     | 64            | ชื่อ <u>ทคดอบ ระบบ</u><br>(ปารทศสอบ ระบบ)<br>ผู้ขออนุญาค |
| สำหรับเจ้าหน้าที่                                                                                                    |                                     |               |                                                          |
|                                                                                                    | ลงชื่อ                              | 81            | ¢ο                                                       |